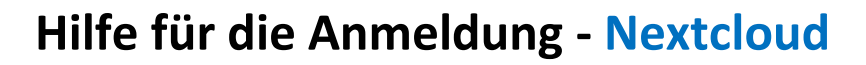

## Was ist Nextcloud?

Nextcloud ist ein Programm für den Computer und das Handy. Mit dem Programm kannst du **Dateien im Internet speichern**. Dateien sind zum Beispiel Fotos oder Texte. Die Dateien kannst du an jedem Computer oder Handy im Internet öffnen. Nur du kannst die Sachen sehen. Du kannst aber auch anderen Menschen erlauben, deine Sachen zu sehen.

## Wie melde ich mich bei Nextcloud an?

Gehe zu https://cloud.bbs-haarentor.de/nextcloud/login.

Du brauchst einen Benutzer-namen und ein Passwort.

- Für den <u>Benutzer·namen</u> brauchst du:
  - die ersten 5 Buchstaben von deinem Nach-namen
  - die ersten 3 Buchstaben von deinem Vor-namen
  - den Tag von deinem Geburts·tag

Bei kurzen Namen reichen weniger Buchstaben.

Manche Buchstaben musst du ändern:

- Für den Buchstaben **ä** schreibst du ae.
- Für den Buchstaben ö schreibst du oe.
- Für den Buchstaben **ü** schreibst du ue.
- Für das <u>Passwort</u> brauchst du:
  - dein Geburts-datum

Das Geburts-datum schreibst du dann rückwärts.

Du schreibst das Jahr, den Monat und dann den Tag.

## Passwort ändern

| Du kannst dein Passwort ändern.<br>Gehe zur Homepage der BBS Haarentor: <u>www.bbs-haarentor</u> | <u>.de</u> . |
|--------------------------------------------------------------------------------------------------|--------------|
| Klicke auf das Bild vom Portal.                                                                  | <b>0-</b> ₽  |
| Klicke auf das Bild mit dem Schlüssel.                                                           | 000          |
| Trage hier deinen <b>Benutzer·namen</b> ein.                                                     |              |
| Trage hier dein altes Passwort ein.                                                              |              |
| Trage hier dein neues Passwort ein.                                                              |              |
| Klicke auf den grauen Balken.                                                                    |              |
| Schreibe dir das neue Passwort auf!                                                              |              |

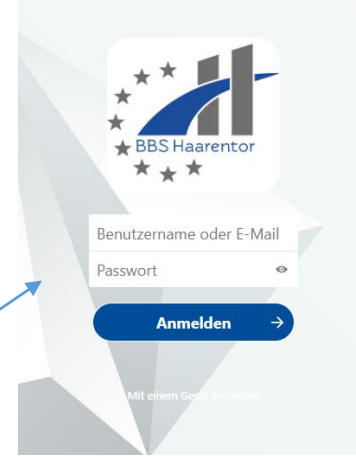

Nach name: Mustermann

<u>Vor·name</u>: Frank

Geburts datum: 01.05.2002

→ Benutzer·name: mustefra01

## oder

<u>Nach name</u>: Ase

Vor name: Önder = Oender

Geburts datum: 25.12.2006

→ Benutzer·name: aseoen25

<u>Geburts</u>·<u>datum</u>: 25.12.2006 → Passwort: 20061225

| E-Services                              |
|-----------------------------------------|
| PORTAL.<br>BBS-<br>HAARENTORdo          |
| Passwort ändern                         |
| Ändern Sie Ihr (abgelaufenes) Passwort. |
| 1 Benutzername                          |
|                                         |
| 2 Altes Passwort                        |
|                                         |
| 3 Neues Passwort                        |
|                                         |
| Neues Passwort (Wiederholung)           |
|                                         |
| PASSWORT ÄNDERN                         |
|                                         |